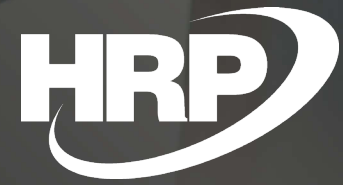

**EU VAT Handling** Business Central Hungarian Localization HRP Europe Kft.

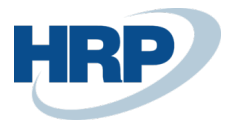

### Content

| C | ontent   |                                                          | 2  |
|---|----------|----------------------------------------------------------|----|
| 1 | EU VAT F | Registration number                                      | 2  |
|   | 1.1 Ente | er EU VAT Registration Number into Business Central      | 3  |
|   | 1.1.1    | Add EU VAT registration number to your own company       | 3  |
|   | 1.1.2    | Add EU VAT Registration number to customers              | 3  |
|   | 1.1.3    | Add EU VAT registration number to vendors                | 5  |
|   | 1.1.4    | Add EU VAT registration number to contacts               | 7  |
|   | 1.2 Set  | up EU VAT Registration Number Validation Service         | 9  |
|   | 1.3 EU   | VAT Registration number on documents                     | 10 |
|   | 1.3.1    | Sales documents                                          | 10 |
|   | 1.3.2    | Purchase documents                                       | 12 |
|   | 1.3.3    | Service documents                                        | 14 |
|   | 1.3.4    | Collection letters                                       | 15 |
|   | 1.3.5    | Finance charge memos                                     | 17 |
|   | 1.4 EU   | VAT Registration number on journal lines                 | 18 |
|   | 1.5 EU   | VAT Registration number on VAT entries and VAT analytics | 19 |
|   | 1.6 Cop  | y EU VAT Registration number by copying a document       | 20 |

### 1 EU VAT Registration number

This document provides detailed insight into the functionality of the Community TAX Number in the Microsoft Dynamics 365 Business Central Hungarian Localization Package.

The Law on the Order of Taxation classifies the purchase and sale of goods as a commercial link and the provision and use of services under Section 15(5) and 15/A.c. of the VAT Act as a commercial link. Taxable persons subject to vat law who are subject to vat tax are therefore obliged to claim a EU VAT number if they obtain a product from a taxable person resident in another Member State of the European Community; sell goods to these Community taxable persons; or from community taxable persons under Section 15(5) of the VAT Act. and Section 15/A, or provide them with such a service.

The taxpayer shall indicate the EU VAT Registration number established by the tax authority on all documents relating to Community trade.

Under these regulations, Microsoft Dynamics 365 Business Central must provide the Register of EU VATRegister number and its recording on accounting documents and vat return

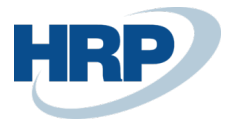

documents.

 $\leftarrow$ 

### 1.1 Enter EU VAT Registration Number into Business Central

#### 1.1.1 Add EU VAT registration number to your own company

Here's how to enter your own company's EU TAX number:

|    |                     | ń٩ | 4      |     |        |         |      |              |   |
|----|---------------------|----|--------|-----|--------|---------|------|--------------|---|
| 1. | <b>Click in the</b> | V- | search | box | and ty | pe: Com | pany | y informatio | n |

|                      | ∠~ ×                                             |       |  |
|----------------------|--------------------------------------------------|-------|--|
|                      |                                                  |       |  |
|                      |                                                  |       |  |
| cted time period. Th | ne report con                                    |       |  |
|                      |                                                  |       |  |
| Tasks                |                                                  |       |  |
| Tasks                |                                                  |       |  |
| Lists                |                                                  |       |  |
|                      | ected time period. Th<br>Tasks<br>Tasks<br>Lists | Tasks |  |

2. On the General FastTab, you can enter the EU VAT Registration number. (2) + 11 √ SAVED □ □ 2<sup>\*</sup>

| Report Application Se | ttings System Settings Curr | rencies Codes Regional S                  | ettings More options |   |
|-----------------------|-----------------------------|-------------------------------------------|----------------------|---|
| General               |                             |                                           | Show more            | ^ |
| Name ·····            | CRONUS Magyarország ZRt.    | Staircase                                 |                      |   |
| Address               | Rétköz utca 5.              | Floor · · · · · · · · · · · · · · · · · · |                      |   |
| Address 2             | II. emelet                  | Door · · · · · · · · · · · · ·            |                      |   |
| City                  | Budapest                    | Contact Name                              | Jéger Attila         |   |
| Post Code             | 1118                        | Phone No.                                 | +36-1-889-2900       |   |
| Country/Region Code   | HU ~                        | VAT Registration No.                      | 25997053-2-43        |   |
| Name of Public Pre    |                             | EU VAT Registration                       | HU25997053           |   |
| Type of Public Premi  |                             | Group VAT ID                              | 25997053-2-53        |   |
| House No.             |                             | Cash Account                              |                      |   |
| District              |                             | Individual Exemption                      |                      |   |
| Building              |                             | GLN                                       |                      |   |
|                       |                             | Picture                                   | +                    |   |

The EU VAT Registration number you entered here is now assigned to your company by default. If you want to change or delete the value, you can do so in the same way. The EU VAT Registration number you enter here is displayed on all sales and service invoices issued.

Add EU VAT Registration number to customers 1.1.2

1. Click in the  $2^{-1}$  search box and type: **Customers** 

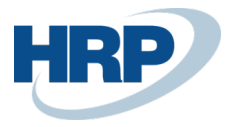

Microsoft

| TEL          | L ME WHAT YOU WANT TO DO                                                                                                    | $\nearrow$ $\times$                  |                                   |  |  |  |  |  |  |
|--------------|----------------------------------------------------------------------------------------------------|--------------------------------------|-----------------------------------|--|--|--|--|--|--|
| cu           | stomers                                                                                                    |                                      |                                   |  |  |  |  |  |  |
| Or           | On current page (Company Information)                                                                                            |                                      |                                   |  |  |  |  |  |  |
| 2            | Sales & Receivables Setup<br>Define your general policies for sales invoicing and returns, such as when to show credit           |                                      |                                   |  |  |  |  |  |  |
|              | Define your general policies for sales invoicing and retu                                                                        | urns, such as wher                   | n to show credit                  |  |  |  |  |  |  |
| Go           | Define your general policies for sales invoicing and retu<br>to Pages and Tasks                                                  | urns, such as whe                    | n to show credit<br>Show all (14) |  |  |  |  |  |  |
| Go           | Define your general policies for sales invoicing and retu<br>to Pages and Tasks<br>Customers                                     | urns, such as when<br>Lists          | n to show credit<br>Show all (14) |  |  |  |  |  |  |
| Gc<br>><br>> | Define your general policies for sales invoicing and return<br>to Pages and Tasks<br>Customers<br>Contract Gain/Loss (Customers) | urns, such as when<br>Lists<br>Tasks | h to show credit<br>Show all (14) |  |  |  |  |  |  |

1) Select New to create a new Customer (a) or Edit an existing Customer card(b) after selecting customer, click Edit on the ribbon Manage menu item.

#### a. Create new cutomer

| - cus | TOMERS | WOR | K DAT | E: 2020. 03. 18 | 3.              |                    |        |              |             |         |                   |               |                      |  |
|-------|--------|-----|-------|-----------------|-----------------|--------------------|--------|--------------|-------------|---------|-------------------|---------------|----------------------|--|
| Q     | Search | +   | New   | Manage          | Process I       | Report             | New D  | ocument      | Customer    | Navigat | e 📲 Open in Excel | More options  |                      |  |
| No.   | .t     |     | Name  | 2               |                 | Responsi<br>Center | bility | Location Coc | le Phone No |         | Contact           | Balance (LCY) | Balance Due<br>(LCY) |  |
| 011   | 121212 | ÷   | Prom  | ninent Bútor S  | stúdió Kft.     |                    |        | B-K1         |             |         | Menyhárt János    | 186 806       | 90 836               |  |
| 014   | 145544 |     | Impa  | ila-Design Bú   | itorgyártó Kft. |                    |        | B-K1         |             |         | Sárdi Győző       | 15 240        | 0                    |  |
| 014   | 454545 |     | R'Ca  | re Orvosi Búte  | orgyártó Kft.   |                    |        | B-K1         |             |         | Tamási Vivien     | 201 483       | 0                    |  |
| 019   | 905893 |     | EUR   | DSERVICE PLU    | JS KFT.         |                    |        | B-K1         |             |         | Kiss Péter        | 10 160        | 0                    |  |
| 019   | 905899 |     | Nord  | I-Paper Kft     |                 |                    |        | B-K1         |             |         | Lengyel András    | 0             | 0                    |  |
| 019   | 905902 |     | DESI  | GN KFT.         |                 |                    |        | B-K1         |             |         | Niklai Gábor      | 0             | 0                    |  |
| 100   | 000    |     | Balu  | ĸ Kft.          |                 | SOPRON             | 1      | В-К1         |             |         | Adorján Tamás     | 7 780         | 7 780                |  |

#### b. Edit an existing customer's card

For test purpose, use customer number :01121212.

#### CUSTOMERS | WORK DATE: 2020. 03. 18.

| $\wp$ Search + New | Manage Process Rep         | oort New Document | Customer Navigate 🕅 Op | en in Excel More op |  |  |
|--------------------|----------------------------|-------------------|------------------------|---------------------|--|--|
| 🖍 Edit 🛛 🔂 View    | 前 Delete                   |                   |                        |                     |  |  |
| 01121212 Prom      | inent Bútor Stúdió Kft.    | B-K1              | Menyhárt .             | lános               |  |  |
| 01445544 Impa      | la-Design Bútorgyártó Kft. | B-K1              | B-K1 Sárdi Győző       |                     |  |  |
| 01454545 R'Car     | e Orvosi Bútorgyártó Kft.  | B-K1              | Tamási Viv             | Tamási Vivien       |  |  |
| 01905893 EURC      | DSERVICE PLUS KFT.         | B-K1              | B-K1 Kiss Péter        |                     |  |  |

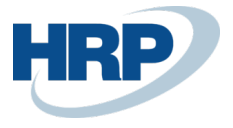

2. On the Invoicing Fast tab of the Customer card, you can Enter the EU VAT Registration number.

| CUSTOMER CARD   WORK DATE: 2020.                                                                                                    | 03. 18.                                                      |           | (2) +                                                                                                    |                 | Û                                                |
|----------------------------------------------------------------------------------------------------|--------------------------------------------------------------|-----------|----------------------------------------------------------------------------------------------------|-----------------|--------------------------------------------------|
| 01121212 · Prominer                                                                                                    | nt Bútor Stúdió Kft.                                         |           | -                                                                                                    |                 |                                                  |
| imes You can create contacts automa                                                                                                  | tically from newly created customers. Create of              | ontacts f | from customers   Disable notification                                                                                  | on              |                                                  |
| Process New Document Reque                                                                                                    | st Approval Navigate Customer N                              | Aore opti | ions                                                                                                    |                 |                                                  |
| City                                                                                                    | Budapest                                                     |           | Email                                                                                                    | [               | menyhartjanos@ccmail.hu                          |
| Post Code                                                                                                    | 1093                                                         |           | Home Page                                                                                                    | [               |                                                  |
|                                                                                                    |                                                              |           |                                                                                                    |                 |                                                  |
| Invoicing                                                                                                    | 0                                                            |           | Tay Area Code                                                                                                    | *               | Show more                                        |
| Invoicing<br>Bill-to Address ID                                                                                                    | 0                                                            | ~         | Tax Area Code                                                                                                    | *               | Show more                                        |
| Invoicing<br>Bill-to Address ID<br>VAT Registration No.                                                                              | 0                                                            | ~         | Tax Area Code                                                                                                    | *               | Show more                                        |
| Invoicing<br>Bill-to Address ID<br>VAT Registration No.                                                                              | 0<br>12345678-1-12<br>HU12345678                             | ~         | Tax Area Code                                                                                                    | * *             | Show more                                        |
| Invoicing<br>Bill-to Address ID<br>VAT Registration No.<br>EU VAT Registration No.<br>Group VAT ID                                   | 0<br>12345678-1-12<br>HU12245678<br>12345678-1-23            | ···       | Tax Area Code<br>POSTING DETAILS<br>Gen. Bus. Posting Group<br>Customer Posting Group                                  | •••••           | Show more<br>Show more<br>BELFOLD ~<br>BELFOLD ~ |
| Invoicing<br>Bill-to Address ID<br>VAT Registration No.<br>EU VAT Registration No.<br>Group VAT ID<br>Copy Sell-to Addr. to Qte from | 0<br>12345678-1-12<br>HU12245678<br>12345678-1-23<br>Company | ×<br><br> | Tax Area Code<br>POSTING DETAILS<br>Gen. Bus. Posting Group<br>Customer Posting Group<br>PRICES AND DISCOUNTS          | •••••           | Show more Show more BELFOLD  V BELFOLD  V        |
| Invoicing Bill-to Address ID VAT Registration No. EU VAT Registration No. Group VAT ID Copy Sell-to Addr. to Qte From Tax Liable     | 0<br>12345678-1-12<br>HU12245678<br>12345678-1-23<br>Company | ><br><br> | Tax Area Code POSTING DETAILS Gen. Bus. Posting Group Customer Posting Group PRICES AND DISCOUNTS Customer Price Group | ···*[<br>·····[ | BELFOLD V<br>BELFOLD V                           |

The EU VAT registration no. specified on the customer card here has been assigned to the customer by default. If you want to change or delete the value, you can do so in the same way.

### 1.1.3 Add EU VAT registration number to vendors

A

| 1. Click in the $2$ search box ar | nd type: Vendors |                |
|-----------------------------------|------------------|----------------|
| TELL ME WHAT YOU WANT TO DO       |                  | $   Z \times $ |
| vendors                           |                  |                |
| Go to Pages and Tasks             |                  | Show all (9)   |
| > Vendors                         | Lists            |                |
| > Create Contacts from Vendors    | Tasks            |                |
| > Pay Vendor                      | Tasks            |                |

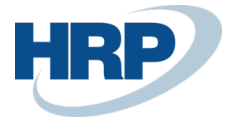

## 2. Select New to create a new Vendor (a) or Edit an existing Vendor card(b) after selecting vendor, click Edit on the ribbon.

a. Create a new vendor

| $\leftarrow$ | VENDORS   WO | ORK DATE: 2 | 2020. 03. 18.  |             |              |        |        |
|--------------|--------------|-------------|----------------|-------------|--------------|--------|--------|
|              | 🔎 Search     | + New       | Manage         | Process     | New Document | Vendor | Naviga |
|              | 🖍 Edit       | 🗟 View      | Delete         |             |              |        |        |
|              | S00001       | Prom        | ninent Bútor S | Stúdió Kft. |              |        |        |
|              | IC1030       | Cron        | us Cardoxy P   | rocurement  |              |        |        |
|              | IC1020       | Cron        | us Cardoxy S   | ales        |              |        |        |

#### b. Edit an existing Vendor card

For test purpose, use vendor number: S00001

|              | 1 1 '          |                                              |
|--------------|----------------|----------------------------------------------|
| $\leftarrow$ | VENDORS   WORK | DATE: 2020. 03. 18.                          |
|              |                | New Manage Process New Document Vendor Navig |
|              | 🖌 Edit 🗋 🔾     | iew 💼 Delete                                 |
|              | S00001 :       | Prominent Bútor Stúdió Kft.                  |
|              | IC1030         | Cronus Cardoxy Procurement                   |
|              | IC1020         | Cronus Cardoxy Sales                         |

3. On the Invoicing fast tab of the Vendor card, you can enter the EU VAT registration number.

| VENDOR CARD   WORK DATE: 2020. 03. 18.                           | (2) + <sup>1</sup>                             |
|------------------------------------------------------------------|------------------------------------------------|
| S00001 · Prominent Bútor Stúdió Kft.                             | C                                              |
| Process Request Approval New Document Navigate Vendor More optic | ons                                            |
| Show on Map                                                      | Home Page                                      |
|                                                                  | Our Account No.                                |
|                                                                  | Language Code · · · · · · · ENU · ·            |
|                                                                  |                                                |
| Invoicing                                                        | Show less                                      |
| VAT Registration No                                              | Invoice Disc. Code · · · · · · S00001 · · ·    |
| EU VAT Registration No. · · · · · · HU12345678 ····              | Prices Including VAT                           |
| Group VAT ID                                                     | POSTING DETAILS                                |
| GLN                                                              | Gen. Bus. Posting Group                        |
| Tay Liable                                                       | VAT Bus. Posting Group · · · · · · · BELFÖLD V |

The EU VAT registration number you entered here is now assigned to the vendor by default. If you want to change or delete the value, you can do so in the same way.

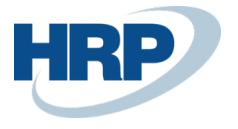

### 1.1.4 Add EU VAT registration number to contacts

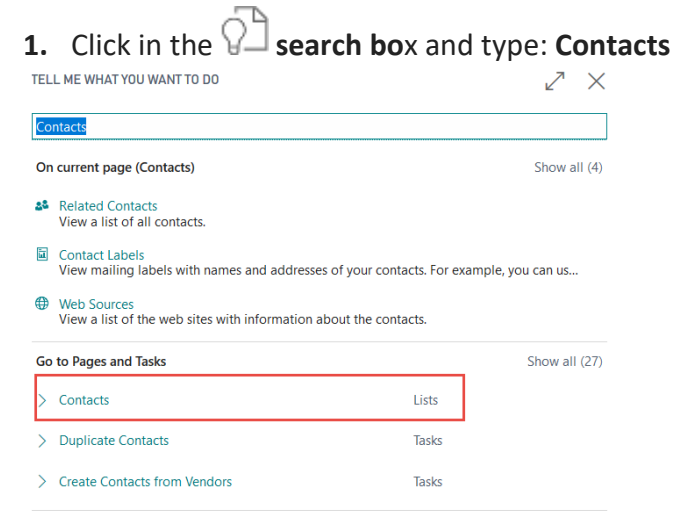

- 2. Select **New** to create a new Contact (a) **or Edit an existing Contact card**(b) after selecting customer, click Edit on the ribbon Manage menu item.
  - a. Create new contact

| $\leftarrow$ | CONTACTS   WORK DATE: 2020. 03. 18. |    |        |            |         |               |              |       |
|--------------|-------------------------------------|----|--------|------------|---------|---------------|--------------|-------|
|              | ✓ Search New                        | Ma | anage  | Process    | Contact | Open in Excel | More options |       |
|              | No.                                 |    | Name † |            |         | Phone No      | ٥.           | Email |
|              | <u>SN00002</u>                      | ÷  |        | JR         |         |               |              |       |
|              | SN00001                             |    | сіті н | UF         |         |               |              |       |
|              | SN00003                             |    | Petty  | Cash - HUF |         |               |              |       |
|              |                                     |    |        |            |         |               |              |       |

#### b. Edit an existing contact's card

For test purpose, use contact number SN00004.

CONTACTS | WORK DATE: 2020. 03. 18.

| ✓ Search           | New    | Manage  | Process                  | Contact     | Open in Excel | More options |
|--------------------|--------|---------|--------------------------|-------------|---------------|--------------|
| 🖌 Edit             | 👌 View | 前 Delet | e                        |             |               |              |
|                    |        |         |                          |             | -             |              |
|                    |        |         |                          |             |               |              |
| SN00004            |        | Promin  | nent Bútor               | Stúdió Kft. |               |              |
| SN00004<br>SN00003 |        | Promin  | nent Bútor<br>Cash - HUF | Stúdió Kft. |               |              |

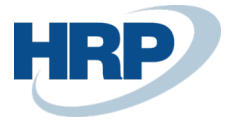

# 3. On the Foreign Trade Fast Tab of the Contact card, you can Enter the EU VAT registration number

| CUNTACT CARD   WURK DATE: 2020. 03. | 18.                           |   | +                |                         |         |
|-------------------------------------|-------------------------------|---|------------------|-------------------------|---------|
| SN00004 · Prominer                  | nt Bútor Stúdió Kft.          |   |                  |                         |         |
| Process Report Actions I            | Navigate Report Fewer options |   |                  |                         |         |
| ADDRESS                             |                               |   | CONTACT          |                         |         |
| Address                             | Pallag utca 43.               |   | Phone No.        |                         |         |
| Address 2                           |                               |   | Mobile Phone No. |                         |         |
| Post Code                           | 1093                          |   | Email            | menyhartjanos@ccmail.hu |         |
| City                                | Budapest ····                 |   | Home Page        |                         |         |
| Country/Region Code                 | HU ~                          |   | Language Code    | ENU                     | ~       |
| Show Map                            |                               |   |                  |                         |         |
|                                     |                               |   |                  |                         |         |
| Foreign Trade                       |                               |   |                  | Sh                      | ow more |
| Currency Code                       | ~                             |   | Group VAT ID     | 12345678-1-23           |         |
| EU VAT Registration No.             | HU12345678 ····               | 1 |                  |                         |         |

The EU VAT registration number you entered here is now assigned to the contact by default.

If there is any Customer or Vendor created through that specific contact the changes will be applied to them too automatically. If the EU VAT Registration number is changed on the Customer card, the change will also appear on the vendor and contact card that are assign to it. If the value changes on the Vendor card linked to the contact code, the change is automatically transferred to the linked Customer and Contact card.

If you first create the Contact card and then create customer or vendor from it using the Actions/Functions/Create function on the ribbon, that Customer is automatically linked to the resulting Customer or Vendor, and the Value of the EU VAT registration number specified on the Contact card is added to the related Customer or Vendor card.

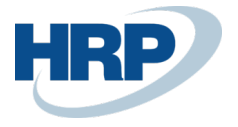

### 1.2 Set up EU VAT Registration Number Validation Service

The EU VAT registration no. validation service is available in Microsoft D365 Business Central, which automatically verifies the value entered in the EU VAT registration field in order to eliminate invalid EU VAT registration numbers in the system.

Set up a EU VAT registration verification in the following way:

1. Click in the search box 2 and Type: EU VAT Registration No. Validation Service Setup

| TELL ME WHAT YOU WANT TO DO                                                                                                    |                                                                            |                                   | $\swarrow$ ×     |                             |            |
|----------------------------------------------------------------------------------------------------|----------------------------------------------------------------------------|-----------------------------------|------------------|-----------------------------|------------|
| EU VAT Registration No. Validation Service Se                                                                                                    | tup                                                                        |                                   |                  |                             |            |
| Go to Pages and Tasks                                                                                                    |                                                                            |                                   |                  |                             |            |
| > EU VAT Registration No. Validation Servic                                                                                                    | e Setup                                                                    | Administration                    |                  |                             |            |
| Didn't find what you were looking for? Try exp                                                                                                    | loring                                                                     |                                   |                  |                             |            |
| 2. Click in the Service Endpoint  <br>party provider:                                                                                                    | box and <b>ente</b>                                                        | r the URL link f                  | rom the f        | ollowing                    | third-     |
| "http://ec.europa.eu/taxation_cu                                                                                                    | istoms/vies/s                                                              | ervices/checkV                    | /atService       | ,"                          |            |
| ←                                                                                                    | $+$ $\square$                                                              | ✓ SAVED                           | 32               |                             |            |
| EU VAT Registration No.                                                                                                    | Validation                                                                 | Service Setu                      | цр               |                             |            |
| Set Default Endpoint                                                                                                    |                                                                            |                                   |                  |                             |            |
| General                                                                                                    |                                                                            |                                   |                  |                             |            |
| VAT Information Exchange System is an electronic means of<br>validating VAT identification numbers of economic operators<br>registered in the European Union for cross-border<br>transactions on goods and services. | Service Endpoint · · · · · · Enabled · · · · · · · · · · · · · · · · · · · | http://ec.europa.eu/taxation      | _cust            |                             |            |
| <ul> <li>3. Enable the function by switch</li> <li>←</li> <li>EU VAT Registrat</li> </ul>                                                                                                    | ing on the fie<br>Ø                                                        | Id of Enabled<br>+ ®<br>Validatio | n Ser            | <sup>√saved</sup><br>Vice S | o etup     |
| Set Default Endpoint                                                                                                    |                                                                            |                                   |                  |                             |            |
| General                                                                                                    |                                                                            |                                   |                  |                             |            |
| VAT Information Exchange System is an elect<br>validating VAT identification numbers of ecc<br>registered in the European Union for cross-t<br>transactions on goods and services.                                   | tronic means of<br>pnomic operators<br>porder                              | Service Endpoint                  | •••••• http://   | /ec.europa.eu/ta            | axation_cu |
|                                                                                                    |                                                                            | VAT registration se               | rvice (VIES) dis | claimer                     |            |

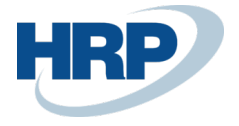

### 1.3 EU VAT Registration number on documents

If you create a document for a customer or vendor whose card is set up with EU VAT registration number, its value is automatically displayed on the document.

### 1.3.1 Sales documents

1. Click in the Search box and type: Sales quotes/ Blanket Sales Orders/Sales Orders/Sales Return Orders/Sales Invoices/Sales Credit Memos

| TELL ME WHAT YOU WANT TO DO          |                |               |  |  |  |  |  |  |
|--------------------------------------|----------------|---------------|--|--|--|--|--|--|
| sales                                |                |               |  |  |  |  |  |  |
| On current page (Sales Credit Memos) |                | Show all (5)  |  |  |  |  |  |  |
| Go to Pages and Tasks                |                | Show less (3) |  |  |  |  |  |  |
| > Sales Quotes                       | Lists          |               |  |  |  |  |  |  |
| > Sales Orders                       | Lists          |               |  |  |  |  |  |  |
| > Sales Cycles                       | Administration |               |  |  |  |  |  |  |
| > Sales Journals                     | Tasks          |               |  |  |  |  |  |  |
| > Sales Invoices                     | Lists          |               |  |  |  |  |  |  |
| > Sales Credit Memos                 | Lists          |               |  |  |  |  |  |  |
| > Sales Return Orders                | Lists          |               |  |  |  |  |  |  |
| > Blanket Sales Orders               | Lists          |               |  |  |  |  |  |  |
| > Sales Price Worksheet              | Tasks          |               |  |  |  |  |  |  |
| > Recurring Sales Lines              | Administration |               |  |  |  |  |  |  |

2. On the ribbon in the list view that pops up, select New to create a new Sales quotes/ Blanket Sales Orders/Sales Orders/Sales Return Orders/Sales Invoices/Sales Credit Memos

| ✓ Search | + New            | Manage        | Process        | Quote   | Print/Send | Navigate                    | 📲 Open in Excel |
|----------|------------------|---------------|----------------|---------|------------|-----------------------------|-----------------|
| No. †    | Sell-to<br>Custo | o<br>omer No. | Sell-to Custom | er Name |            | External<br>Document<br>No. | Sell-to Contact |

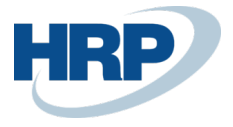

## 3. On the sales document card, navigate to the General FastTab and Enter the Customer ID in the Customer field.

Select/type a customer that's card has a value in EU VAT Registration field. Example: Customer:01121212

|   | SALES QUOTE   WORK DATE: 2020. | ✓ Search   | + Ne | w Manage        | Advanced 1       | View                   | Open in Excel       |           |
|---|--------------------------------|------------|------|-----------------|------------------|------------------------|---------------------|-----------|
|   | EAJ-2000002 · Pr               | CUSTOMERS  |      |                 |                  |                        |                     |           |
|   | Process Quote Request Ap       | No. †      |      | Name            |                  | Responsibili<br>Center | ty<br>Location Code | Post Code |
|   | General -                      | • 01121212 | ÷    | Prominent Búto  | or Stúdió Kft.   |                        | B-K1                | 1093      |
|   |                                | 01445544   |      | Impala-Design   | Bútorgyártó Kft. |                        | B-K1                | 1132      |
|   | Customer Name                  | 01454545   |      | R'Care Orvosi B | Bútorgyártó Kft. |                        | B-K1                | 1224      |
| 1 | External Document No.          | 01905893   |      | EUROSERVICE     | PLUS KFT.        |                        | B-K1                | 1145      |
|   | Contrat                        | 01905899   |      | Nord-Paper Kft  |                  |                        | B-K1                | 1093      |
|   | Contact                        | 01905902   |      | DESIGN KFT.     |                  |                        | B-K1                | 1132      |
|   |                                | 10000      |      | Balux Kft.      |                  | SOPRON                 | B-K1                | 1145      |
|   | Lines Manage More or           | 20000      |      | Prímaenergia Z  | irt.             |                        | B-K1                | 1093      |

## 4. On the **Invoice Details FastTab** displays the value of the **EU VAT Registration no.** that's copied from the customer card.

(In case of Sales Credit memo, the fast tab's description is : Credit Memo details insted of Invoice details)

| Invoice Details        |                                       |                         | Show more     |
|------------------------|---------------------------------------|-------------------------|---------------|
| Currency Code          | ~ ···                                 | Transaction Type        | ~             |
| Shipment Date          | 2020. 03. 18.                         | Department Code         | ÉRT 🗸         |
| Prices Including VAT   |                                       | Project Code            | ~ ·           |
| VAT Bus. Posting Group | BELFÖLD ~                             | Payment Discount %      | 2             |
| Payment Terms Code     | 1H(8N) ~                              | VAT Registration No.    | 12345678-1-12 |
| Tax Liable             |                                       | EU VAT Registration No. | HU12345679    |
| Tax Area Code          | ~                                     | Group VAT ID            | 12345678-1-23 |
| Payment Service        | No payment service is made available. |                         |               |

After posting sales documents, there is a built-in function running in order to inherit the value of EU VAT registration number from the original sales document into the posted sales document.

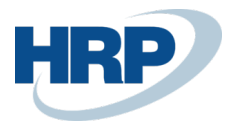

### 1.3.2 Purchase documents

1. Click in the Search box and type: Purchase quotes/ Blanket purchase orders/Purchase orders/Purchase return orders/Purchase invoices/Purchase credit memos

| TEL | L ME WHAT YOU WANT TO DO             | 2     |               |
|-----|--------------------------------------|-------|---------------|
| pu  | rchase                               |       |               |
| Or  | current page (Sales Order Processor) |       |               |
| Go  | to Pages and Tasks                   |       | Show less (3) |
| >   | Purchase Orders                      | Lists |               |
| >   | Purchase Quotes                      | Lists |               |
| >   | Purchase Invoices                    | Lists |               |
| >   | Purchase Journals                    | Tasks |               |
| >   | Purchase Credit Memos                | Lists |               |
| >   | Purchase Return Orders               | Lists | ]             |
| >   | Salespeople/Purchasers               | Lists |               |
| >   | Blanket Purchase Orders              | Lists |               |

2. On the ribbon of the list view that appears, select New to create a new Purchase quotes/ Blanket purchase orders/Purchase orders/Purchase return orders/Purchase invoices/Purchase credit memos

| ✓ Search | + New           | Manage      | Print/Send        | Order | Release | Posting                      | Navigate      | Open in Excel       |
|----------|-----------------|-------------|-------------------|-------|---------|------------------------------|---------------|---------------------|
| No.↓     | Buy-fr<br>Vendo | om<br>r No. | Buy-from Vendor N | lame  |         | Vendor<br>Authorizati<br>No. | Location Code | Assigned User<br>ID |

## **3.** On the purchase document card, on the **General FastTab**, Enter the **Vendor ID in the Vendor field**

Select/type a vendor that's card has a value in EU VAT Registration field. Example: Vendor:S00001

| $\leftarrow$ | PURCHASE ORDER   WORK DATE: | ✓ Search | + New | Manage      | Advanced                                                   | View             | V Oper    | n in Excel    |
|--------------|-----------------------------|----------|-------|-------------|------------------------------------------------------------|------------------|-----------|---------------|
|              | Prominent Bútor             | VENDORS  |       |             |                                                            |                  |           |               |
|              | Process Release Posting     | No. 4    | Nam   | e           |                                                            | Respor<br>Center | nsibility | Location Code |
|              | General                     | → S00001 | : Pro | minent Búto | r Stúdió Kft.                                              |                  |           |               |
|              |                             | IC1030   | Cro   | nus Cardoxy | Procurement                                                |                  |           |               |
| L            | Vendor Name                 | IC1020   | Cro   | nus Cardoxy | Sales                                                      |                  |           |               |
|              | Contact                     | 62000    | BUI   | DAI-TRANS K | <ft.< th=""><th>BUDA</th><th>PEST</th><th>B-K1</th></ft.<> | BUDA             | PEST      | B-K1          |
|              |                             | 61000    | EM    | TEV VH      |                                                            | RUDA             | DECT      | R 1/1         |

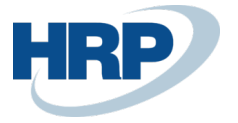

## 4. The **Invoice Details FastTab** displays the value of the EU VAT registration no. coming from the selected Vendor's card.

| l | Invoice Details       |         |                         | Show more     |
|---|-----------------------|---------|-------------------------|---------------|
|   | Currency Code         | ····    | Payment Reference       |               |
|   | Expected Receipt Date |         |                         |               |
|   | Prices Including VAT  |         | On Hold                 |               |
|   | VAT Bus Posting Group | BELEÖLD | Requested Receipt Date  |               |
|   | Payment Terms Code    | AH      | Promised Receipt Date   |               |
|   |                       |         | VAT Registration No     | 12345678-1-12 |
|   | Project Code          |         | ELLVAT Registration No. | HU12345679    |
|   | Payment Discount %    |         | Group VAT ID            | 12345678-1-23 |
|   |                       |         | Gloup Wit ib            | 12545070 1 25 |

After posting purchase documents, there is a built-in function running in order to inherit the value of EU VAT registration number from the original purchase document into the posted purchase document.

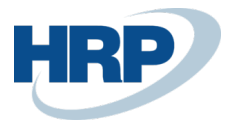

### 1.3.3 Service documents

**1.** Click in the Search box and type: Service quotes/Service orders/Service invoices/Service credit memos

| TEI | L ME WHAT YOU WANT TO DO |          |        | 2 | $\times$ |
|-----|--------------------------|----------|--------|---|----------|
| se  | rvice                    |          |        |   |          |
| ≯   | Service Orders           | Lists    |        |   | ^        |
| ł   | Service Quotes           | Lists    |        |   |          |
| >   | Service Shelves          | Administ | ration |   | i.       |
| >   | Service Invoices         | Lists    |        |   |          |

2. On the ribbon of the list view that appears, select **New** to create a new **Service** quotes/Service orders/Service invoices/Service credit memos.

|  | ✓ Search | + New | Manage | Warehouse | Posting | Print/Send | Order | Navigate | 🚺 Open in Excel |
|--|----------|-------|--------|-----------|---------|------------|-------|----------|-----------------|
|--|----------|-------|--------|-----------|---------|------------|-------|----------|-----------------|

**3.** On the General FastTab of the service document card, **Enter the customer ID in the Customer No.** 

#### 4.

Select/type a customer that's card has a value in EU VAT Registration field. Example: Customer:01121212

| General      |    |           |                           |         |                 |            |   |
|--------------|----|-----------|---------------------------|---------|-----------------|------------|---|
| No           | SS | R-2000003 |                           | Pho     | one No.         |            |   |
| Description  |    |           |                           | Em      | ail · · · · · · |            |   |
| Customer No. |    |           | ~                         | Cor     | ntinuous VA     | AT Invoice |   |
| Contact No.  |    | No. Î     | Name                      |         | Post Code       | Phone No.  | - |
| SELL-TO      |    | 01121212  | Prominent Bútor Stúdió K  | íft.    | 1093            |            | ^ |
| Name         |    | 01445544  | Impala-Design Bútorgyár   | tó Kft. | 1132            |            |   |
| Address      |    | 01454545  | R'Care Orvosi Bútorgyártó | ó Kft.  | 1224            |            |   |
|              |    | 01005000  | ELIDOCEDVICE DI LIC VET   |         | 11/10           |            |   |

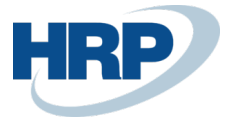

## 5. The **Invoice Details FastTab** displays the value of the EU VAT registration no. coming from the selected Customer's card.

| involcing            |                             |        |                         | Show more     |
|----------------------|-----------------------------|--------|-------------------------|---------------|
| Bill-to Customer No. | 01121212                    | $\sim$ | Project Code            | ~             |
| Bill-to Contact No.  |                             |        | Payment Terms Code      | 1H(8N) ~      |
| BILL-TO              |                             |        | EU 3-Party Trade        |               |
| Name ·····           | Prominent Bútor Stúdió Kft. |        | Currency Code           | ~ ···         |
| Address              | Pallag utca 43.             |        | Due Date                | 2020. 03. 18. |
| Address 2            |                             |        | Payment Discount %      | 0             |
| Post Code            | 1093                        |        | Pmt. Discount Date      |               |
| City                 | Budapest                    |        | Prices Including VAT    |               |
| Country/Region       | HU                          | $\sim$ | VAT Registration No.    | 12345678-1-12 |
| Contact              | Menyhárt János              |        | EU VAT Registration No. | HU12345679    |
| Department Code      | ÉRT                         | $\sim$ | Group VAT ID            | 12345678-1-23 |

After posting service documents, there is a built-in function running in order to inherit the value of EU VAT registration number from the original service document into the posted service document.

### 1.3.4 Collection letters

|   | minders                                                                               |                   |                       |              |          |           |  |
|---|---------------------------------------------------------------------------------------|-------------------|-----------------------|--------------|----------|-----------|--|
| 0 | n current page (Reminders)                                                            |                   |                       |              |          |           |  |
| 2 | Create Reminders<br>Create reminders for one or more customers with overdue p         | oayments.         |                       |              |          |           |  |
|   | Suggest Reminder Lines<br>Create reminder lines in existing reminders for any overdue | payments based or | n informati           |              |          |           |  |
| G | o to Pages and Tasks                                                                  |                   | Show all (4)          |              |          |           |  |
| > | Reminders                                                                             | Lists             |                       |              |          |           |  |
| > | Issued Reminders                                                                      | Lists             |                       |              |          |           |  |
| > | Reminder Terms                                                                        | Administration    |                       |              |          |           |  |
| 2 | On the ribbon of the list vie                                                         | w, Select         | New to crea           | te a new c   | ollectio | n letter. |  |
| 1 | REMINDERS   WORK DATE: 2020. 03. 18.                                                  |                   | -                     | Mara options |          |           |  |
| ÷ |                                                                                       | Reminder Naviga   | ite 🛛 📲 Open in Excel | wore options |          |           |  |
| ÷ |                                                                                       | Reminder Naviga   | ite 📲 Open in Excel   | More options |          |           |  |

No.

Select/type a customer that's card has a value in EU VAT Registration field. Example: Customer:01121212

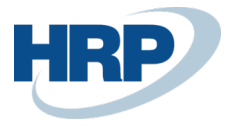

| $\leftarrow$ | REMINDER   WORK DATE: 2020. | 03.1 | 18.             |                       |            |                 | ( |
|--------------|-----------------------------|------|-----------------|-----------------------|------------|-----------------|---|
|              | Prominent Búto              | r S  | Stúdió          | Kft.                  |            |                 |   |
|              | Process Report Reminde      | r    | Navigate        | More options          |            |                 |   |
|              | General                     |      |                 |                       |            |                 |   |
|              | Customer No.                | 01   | 121212          | ~                     | Cor        | ntact · · · · · |   |
|              | Name                        |      | No. 1           | Name                  |            | Post Code       | Ρ |
|              | Address                     | ->   | <u>01121212</u> | Prominent Bútor Stúdi | ó Kft.     | 1093            |   |
|              | Address 2                   |      | 01445544        | Impala-Design Bútorg  | yártó Kft. | 1132            |   |
|              | Post Code                   |      | 01454545        | R'Care Orvosi Bútorgy | ártó Kft.  | 1224            |   |

4. On the **Posting FastTab**, the value of the EU VAT Registration number appears that comes from the customer card.

| Posting                                        |                                       |                         |               |
|------------------------------------------------|---------------------------------------|-------------------------|---------------|
| Reminder Terms Code                            | BELFÖLD V                             | Project Code            | ~             |
| Fin. Charge Terms Code                         | Kockázatos ~                          | VAT Registration No.    | 12345678-1-12 |
| Due Date · · · · · · · · · · · · · · · · · · · |                                       | EU VAT Registration No. | HU12345679    |
| Currency Code                                  | · · · · · · · · · · · · · · · · · · · | Group VAT ID            | 12345678-1-23 |
| Department Code                                | ÉRT ~                                 |                         |               |

After issuing collection letters (reminders), there is a built-in function running in order to inherit the value of EU VAT registration number from the original reminder document into the issued reminder document.

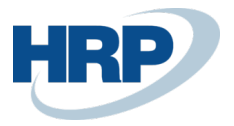

#### 1.3.5 Finance charge memos

A finance charge memo is a document that contains information about calculated interest on outstanding balances. You use it to inform a customer that the outstanding balance is increased by an interest amount.

|    |              | <u> </u>                                   |
|----|--------------|--------------------------------------------|
| 1. | Click in the | Y search box and type: Finance charge memo |

| TELI | L ME WHAT YOU WANT TO DO                                                                      |                 |         | 2   | × |
|------|-----------------------------------------------------------------------------------------------|-----------------|---------|-----|---|
| Fina | ance charge memo                                                                              |                 |         |     |   |
| On   | current page (Finance Charge Memos)                                                           |                 |         |     |   |
| iii  | Finance Charge Memo Nos.<br>View or edit the finance charge memo numbers that are set         | up.             |         |     |   |
| 18   | Create Finance Charge Memos<br>Create finance charge memos for one or more customers wi       | th overdue payr | nents.  |     |   |
| -6   | Suggest Fin. Charge Memo Lines<br>Create finance charge memo lines in existing finance charge | memos for any   | overdue | pay |   |
| Go   | to Pages and Tasks                                                                            |                 |         |     |   |
| >    | Finance Charge Memos                                                                          | Lists           |         |     |   |
| >    | Issued Finance Charge Memos                                                                   | Lists           |         |     |   |

2. On the ribbon of the list view that appears, **select New** to create a new Finance Charge memo.

| $\leftarrow$ | FINANCE CHA | RGE MEMO | S   WORK DATE | : 2020. 03. 18. |        |
|--------------|-------------|----------|---------------|-----------------|--------|
|              | ✓ Search    | + New    | 🐯 Edit List   | 🗊 Delete        | 🖍 Edit |
|              | No. 1       | ~        | Customer N    | lo. Na          | ame    |

## 3. On the **Finance Charge Memo card, General FastTab,** enter the customer ID in the **Customer No.**

Select/type a customer that's card has a value in EU VAT Registration field. Example: Customer:01121212

| FINANCE CHARGE MEMO   WORK DATE: 2020. 03. 18. |                   |                                |           |           |  |  |  |  |
|------------------------------------------------|-------------------|--------------------------------|-----------|-----------|--|--|--|--|
| Prominent Búto                                 | r Stúdió ł        | Kft.                           |           |           |  |  |  |  |
| Process Report Memo                            | Navigate          | More options                   |           |           |  |  |  |  |
| General                                        |                   |                                |           |           |  |  |  |  |
| Customer No.                                   | 01121212          | <ul> <li>✓ City</li> </ul>     |           |           |  |  |  |  |
| Name                                           | No. 1             | Name                           | Post Code | Phone No. |  |  |  |  |
| Address                                        | → <u>01121212</u> | Prominent Bútor Stúdió Kft.    | 1093      |           |  |  |  |  |
| Address 2                                      | 01445544          | Impala-Design Bútorgyártó Kft. | 1132      |           |  |  |  |  |

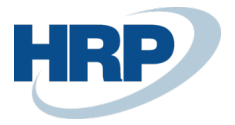

Department Code

## 4. On the **Posting FastTab**, the value of the **EU VAT Registration Number** appers. The value cames from the customer card.

| Posting                                        |            |     |  |
|------------------------------------------------|------------|-----|--|
| Fin. Charge Terms Code                         | KOCKÁZATOS | ~   |  |
| Due Date · · · · · · · · · · · · · · · · · · · |            | İ   |  |
| Currency Code                                  |            | ~ … |  |

| Kockázatos ~ | ] | Project Code            |               |  |
|--------------|---|-------------------------|---------------|--|
|              | ] | VAT Registration No.    | 12345678-1-12 |  |
| ~ ···        | ] | EU VAT Registration No. | HU12345679    |  |
| ÉRT ~        |   | Group VAT ID            | 12345678-1-23 |  |

Once the document is issued, the posted document(Issues finanace charge memo) inherits the VAT Registration number from the finance charge memo.

### 1.4 EU VAT Registration number on journal lines

If you enter an entry in a journal that is related to a Customer or Vendor, the EU VAT Registration number specified on the Customer card or Vendor card is automatically displayed on the journal line.

1. Click in the **S** search box and type the name of the journal you want to work in. *In this example we use general journal where template name:Vegyes and batch:V-ALAP.* 

| TELL ME WHAT YOU WANT TO DO                                                                                                    | 20                        |           |
|----------------------------------------------------------------------------------------------------|---------------------------|-----------|
| general                                                                                                    |                           |           |
| On current page (Finance Charge Memos)                                                                                                    |                           |           |
| Summer Summer Section 2 Section 2 Se | cifications in the Financ |           |
| Go to Pages and Tasks                                                                                                    | Show all (15)             |           |
| > General Journals Ta:                                                                                                    | sks                       |           |
| 🔎 Search 🛛 💶 Open in Excel                                                                                                    |                           |           |
| GENERAL JOURNAL TEMPLATE LIST                                                                                                    |                           | Z         |
|                                                                                                    |                           |           |
| Name T                                                                                                    | Description               |           |
| NYITÓ                                                                                                    | Nyitó napló               |           |
| PETTYCASH                                                                                                    | Petty Cash                |           |
| → <u>VEGYES</u>                                                                                                    | Vegyes napló              |           |
|                                                                                                    |                           |           |
|                                                                                                    |                           |           |
|                                                                                                    |                           |           |
|                                                                                                    |                           | OK Cancel |
|                                                                                                    |                           | Cancer    |

2. On the journal line, set the Account Type value to: Customer or Vendor

| Manage      | Pro | oces | s Page        | Post/Print   | Line        | Account         | More optio  | ns           | Y ()                   |
|-------------|-----|------|---------------|--------------|-------------|-----------------|-------------|--------------|------------------------|
| Posting Dat | ,   |      | VAT Date      | Docu<br>Type | Docu<br>No. | Account<br>Type | Account No. | Account Name | EU VAT Registration No |
| 2020. 03. 2 | 3.  | ÷    | 2020. 03. 23. | Invoice      | FKV-20      | Customer 🗸      | ]           |              |                        |
|             |     |      |               |              |             |                 | 1           |              |                        |

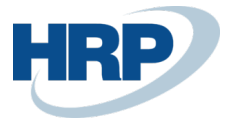

#### 3. Enter customer or vendor ID in Account No. field.

*For test purpose, select customer code:01121212* 

| $\leftarrow$  | GENERAL JOURN | ALS   WORK DA | TE: 2020. (  | 03. 18.     |                 |               |              | ✓ SAVED                        |                 |             |  |  |  |
|---------------|---------------|---------------|--------------|-------------|-----------------|---------------|--------------|--------------------------------|-----------------|-------------|--|--|--|
|               | Batch Name    | V-AI          | LAP          |             |                 |               |              |                                |                 |             |  |  |  |
|               | Manage Proce  | ss Page       | Post/Print   | Line        | Account         |               | More options | 5                              | 70              |             |  |  |  |
|               | Posting Date  | VAT Date      | Docu<br>Type | Docu<br>No. | Account<br>Type | Ac            | count No.    | Account Name                   | EU VAT Registra | ation No. ( |  |  |  |
| $\rightarrow$ | 2020. 03. 23. | 2020. 03. 23. | Invoice      | FKV-20      | Customer        |               | $\sim$       |                                |                 |             |  |  |  |
|               |               |               |              |             |                 |               | No. 1        | Name                           | Post Code       | Phone No    |  |  |  |
|               |               |               |              |             |                 | $\rightarrow$ | 01121212     | Prominent Bútor Stúdió Kft.    | 1093            |             |  |  |  |
|               |               |               |              |             |                 | _             | 01445544     | Impala-Design Bútorgyártó Kft  | . 1132          |             |  |  |  |
|               |               |               |              |             |                 | -             | 01454545     | R'Care Orvosi Bútorgyártó Kft. | 1224            |             |  |  |  |

4. After you enter the ID, the EU VAT Registration No. on the journal line will be displayed based on the Customer/Vendor card.

| Proce | V-AL<br>ess Page | LAP<br>Post/Print                 | Line            | <br>Account                                       | More of                                                         | otion                                                                                                    | S                                                                                                    |                                                                                                    | $\nabla$                                                                                                    | i                                                                                                    |
|-------|------------------|-----------------------------------|-----------------|---------------------------------------------------|-----------------------------------------------------------------|----------------------------------------------------------------------------------------------------|----------------------------------------------------------------------------------------------------|----------------------------------------------------------------------------------------------------|----------------------------------------------------------------------------------------------------|----------------------------------------------------------------------------------------------------|
| Proc  | ess Page         | Post/Print                        | Line            | Account                                           | More op                                                         | otion                                                                                                    | S                                                                                                    |                                                                                                    | 7                                                                                                    | i                                                                                                    |
|       |                  |                                   |                 |                                                   |                                                                 |                                                                                                    |                                                                                                    |                                                                                                    |                                                                                                    |                                                                                                    |
|       | VAT Date         | Docu<br>Туре                      | Docu<br>No.     | Account<br>Type                                   | Account No.                                                     |                                                                                                    | Account Name                                                                                                    | EU VAT<br>Registration<br>No.                                                                                           |                                                                                                    |                                                                                                    |
| 3.    | 2020. 03. 23.    | 1                                 | FKV-20          | Customer                                          | 01121212                                                        | $\sim$                                                                                                    | Prominent Bútor Stúdió                                                                                                    | . HU123456                                                                                                    | 79                                                                                                    |                                                                                                    |
|       |                  |                                   |                 |                                                   |                                                                 |                                                                                                    |                                                                                                    |                                                                                                    |                                                                                                    |                                                                                                    |
|       |                  |                                   |                 |                                                   |                                                                 |                                                                                                    |                                                                                                    |                                                                                                    |                                                                                                    |                                                                                                    |
| e     | e<br>23. :       | e VAI Date<br>23. : 2020. 03. 23. | e VAI Date Type | e VAI Date Type No.<br>23. : 2020. 03. 23. FKV-20 | e VAI Date Type No. Type<br>23. : 2020. 03. 23. FKV-20 Customer | e         VAI Date         Type         No.         Type         Account No.           23.         :         2020.03.23.         FKV-20         Customer         01121212 | e     VAI Date     Type     No.     Type     Account No.       23.     :     2020. 03. 23.     FKV-20     Customer     01121212 ∨ | e VAI Date Type No. Type Account No. Account Name 23. : 2020. 03. 23. FKV-20 Customer 01121212 V Prominent Bútor Stúdió | e VAI Date Type No. Type Account No. Account Name No.<br>23. : 2020. 03. 23. FKV-20 Customer 01121212 V Prominent Bútor Stúdió HU1234567 | e     VAL Date     Type     No.     Type     Account No.     Account No.     Account Name     No.       23.     :     2020. 03. 23.     FKV-20     Customer     01121212 V     Prominent Bútor Stúdió     HU12345679 |

If you enter a Customer or Vendor ID in the **Balancing Account Type** after filling out the Balancing account no., the EU VAT Registration No. appears on the journal line automatically.

This behavior applies to all logs where you can record account-related entries.

### 1.5 EU VAT Registration number on VAT entries and VAT analytics

If the document or journal line contains the EU VAT Registration number associated with partner, it will be also present on the VAT entries generated during posting.

The VAT analytics report to support the VAT declaration also displays the EU VAT Registration number if the partner -belonging to the given entry - is set up with EU VAT Registration number.

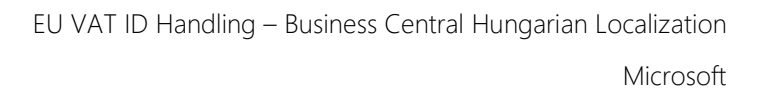

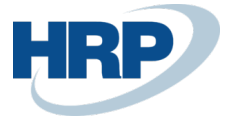

- 1. Click in the  $2^{-1}$  search box and type: **VAT Analytics**
- 2. Enter the VAT date range for which you want to query entries
- 3. You can also specify additional filter criteria (for example, VAT business posting group, product posting group, VAT ID)

4. **Click Send to export the report to PDF, Excel**, or **Word** format, print it, and click View to preview the report

### 1.6 Copy EU VAT Registration number by copying a document

If you copy filed or posted documents with Document Copy function, if you select Including Header, the Value of EU VAT Registration number will be copied from the original document to the new document. This feature can be used when copying the following documents:

- Purchase quote/blanket order/return order/invoice/credit memo
- Posted receipt/return shipment/purchase invoice/purchase credit memo
- Sales quote/blanket order/order/invoice/return order/credit memo
- Posted sales shipment/return receipt/sales invoice/sales credit memo